## Switching - Add Target Scheme

Last Modified on 13/02/2024 3:34 pm GMT

This article is a continuation of Switching - Add Ceding Scheme

## Add a Target Scheme through the + Add Target Scheme button:

| Synaptic Pathways Home Paraplanner Access Centre C                                                                                         | Q. Search                       | · Valuations                                                                                                    |
|----------------------------------------------------------------------------------------------------|---------------------------------|----------------------------------------------------------------------------------------------------|
| Research<br>Susan Switch<br>Client Description Buttstoon Type Set<br>Whole of Market Set                                                   | nert Name Rolly Spe<br>Pensions | Est Deixa Get Ilustration                                                                                                    |
| Ceding Scheme Consolidated Scheme Conert Value L232,300.00 L291,987.12 Grank Nate Mall L50% L223,8 LV 1.50% L223,8 LV L4 Add Ceding Scheme | Result                          | Vide State at Complete                                                                                                    |
| Aegon Platform     Making Value     220600.00     2226555.1     Grown Rass (Ma)     X.V     1.50%     2.03%                                | Add a triget scheme action.     | Critical Yaidi, Hurdie Bata, Growth Rate and Raport will be displayed here<br>when a valid cading and target scheme are present. |
| Current Value Maturity Value<br>652,300,00 665,421.61<br>Growth Ray (Md) R.V<br>1.50% 5,70%                                                |                                 |                                                                                                    |

Choose a target product or leave blank for a comparison of available products. In this example we will leave the product blank.

| Create Target Scheme                                                                                          |                                                  |                                      |                                             |                 |
|----------------------------------------------------------------------------------------------------|--------------------------------------------------|--------------------------------------|---------------------------------------------|-----------------|
| What's Shown Here<br>Choose the target product or leave blank for i<br>include in summary report              | a comparison of available products and select th | e target fund or portfolio to be use | d. Optionally set risk and MiFID compliance | e parameters to |
| Product Selection<br>+ Choose Product                                                                         |                                                  |                                      |                                             |                 |
| Alternate Product<br>Enable this feature if the target product is not<br>Include Alternate Product in Results | available as a published product using the add   | product action above.                |                                             |                 |
| * Product Name Insert Product Name                                                                            | Initial Charge                                   | Regular Annual Charge                |                                             |                 |
| Fund Selection<br>Search by<br>Portfolio Fund Generic Fund                                                    | ]                                                |                                      |                                             |                 |
| Needs & Risk Category                                                                                         | * Ability to Bear Losses                         |                                      | * Target Risk Category                      |                 |
| Select an Option                                                                                              | Select an Option                                 | •                                    | Select an Option                            | •               |
| Investment Details<br>Objective / Goal Details                                                                |                                                  |                                      |                                             |                 |
| investment Details                                                                                            |                                                  |                                      |                                             |                 |
|                                                                                                    |                                                  |                                      |                                             | Cancel          |

If the product selected is not available, Select Include Alternate Product in Results:

| Alternate Product<br>Enable this feature if the target product is not available as a published product using the add product action above.<br>Include Alternate Product in Results |                                               |                         |  |  |
|----------------------------------------------------------------------------------------------------|-----------------------------------------------|-------------------------|--|--|
| * Product Name                                                                                                    | Initial Charge                                | Regular Annual Charge   |  |  |
| Insert Product Name                                                                                                    | % <u>£</u> 0.00%                              | % £ 0.00%               |  |  |
| Alternate Product<br>Enable this feature if the target product is not a<br>Include Alternate Product in Results<br>Enabled                                                         | vailable as a published product using the add | i product action above. |  |  |
| * Product Name<br>Aviva Platform                                                                                                    | Initial Charge                                | Regular Annual Charge   |  |  |

Select either a **Portfolio, Fund** or **Generic Fund:** 

| Fund Selection                        |  |
|---------------------------------------|--|
| Search by Portfolio Fund Generic Fund |  |
| Q     Search funds                    |  |

In this example, we will select a fund. Tick **Only Return Parent** if you would like the fund search to only return Parent funds.

| Fund Selection                                                                                        |                          |                        |
|----------------------------------------------------------------------------------------------------|--------------------------|------------------------|
| Search by                                                                                             |                          |                        |
| Portfolio Fund Generic Fund                                                                           |                          |                        |
| Only Return Parent                                                                                    |                          |                        |
| Q, ACDQ                                                                                               |                          |                        |
| Vanguard LifeStrategy 60% Equity A Shares Acc<br>GB00B3TYHH97 • ACDQ • Vanguard Investments UK Limite |                          |                        |
| * Objectives and Needs                                                                                | * Ability to Bear Losses | * Target Risk Category |
| Select an Option                                                                                      | Select an Option         | Select an Option       |

Tick the **Lock Share Class** button if you would like the exact fund selected to be used in the research. If left unselected, the system will find the cheapest share class available:

| Fund Selection                                                                                        |                    |  |
|----------------------------------------------------------------------------------------------------|--------------------|--|
| Search by Portfolio Fund Generic Fund                                                                 |                    |  |
| Vanguard LifeStrategy 60% Equity A Shares Acc<br>GB00B3TYHH97 • ACDQ • Vanguard Investments UK Limite | X Lock Share Class |  |
|                                                                                                    | Lock Share Class   |  |
| Needs & Risk Category                                                                                 |                    |  |

Complete the Needs & Risk Category area:

| Needs & Risk Category       |                                            |                          |                      |   |
|-----------------------------|--------------------------------------------|--------------------------|----------------------|---|
| Objectives and Needs        | Ability to Bear Losses                     |                          | Target Risk Category |   |
| Select an Option            | Select an Option                           | •                        | Select an Option     | • |
| Preservation                |                                            |                          |                      |   |
| Growth                      |                                            |                          |                      |   |
| Income                      |                                            |                          |                      |   |
| Hedged                      |                                            |                          |                      |   |
| Leveraged Return            |                                            |                          |                      |   |
| Term of Investment In Years |                                            |                          |                      |   |
| 10Yrs 3Mos                  | <ul> <li>Use Ceding Scheme Term</li> </ul> |                          |                      |   |
| Summary                     |                                            |                          |                      |   |
| Total Initial Value         | lotal of Contributions                     | Net Investment Over Term |                      |   |
| - 4                         | E0.00                                      | £0.00                    |                      |   |

| Needs & Risk Category                                                                                      |                                                                                                    |                                                                                                    |   |
|----------------------------------------------------------------------------------------------------|----------------------------------------------------------------------------------------------------|----------------------------------------------------------------------------------------------------|---|
| Objectives and Needs                                                                                       | Ability to Bear Losses                                                                                                    | Target Risk Category                                                                                                |   |
| Growth                                                                                                    | <ul> <li>Select an Option</li> </ul>                                                                                                    | Select an Option                                                                                                    | • |
|                                                                                                    | Limited Capital Loss                                                                                                    |                                                                                                    |   |
| nvestment Details                                                                                          | No Capital Guaranteeကြ                                                                                                    |                                                                                                    |   |
| Dbjective / Goal Details                                                                                   | Loss Beyond Capital                                                                                                    |                                                                                                    |   |
|                                                                                                    |                                                                                                    |                                                                                                    |   |
|                                                                                                    |                                                                                                    |                                                                                                    |   |
|                                                                                                    |                                                                                                    |                                                                                                    |   |
| Needs & Risk Category                                                                                      |                                                                                                    |                                                                                                    | / |
| Needs & Risk Category<br>*Objectives and Needs                                                             | * Ability to Bear Losses                                                                                                    | * Target Risk Category                                                                                              | / |
| Needs & Risk Category<br>*Objectives and Needs<br>Growth                                                   | * Ability to Bear Losses                                                                                                    | * Target Risk Category     ✓ Select an Option                                                                       |   |
| Needs & Risk Category<br>*Objectives and Needs<br>Growth                                                   | * Ability to Bear Losses<br>No Capital Guarantee                                                                                                    | Target Risk Category     Select an Option     Cautious                                                              |   |
| Needs & Risk Category<br>*Objectives and Needs<br>Growth<br>Investment Details                             | * Ability to Bear Losses           •           •           •           •             •             •             •             •             •             •             •             •             •             •             •             •             •             •             •             •             •             •             •             •             •             •             •             •             •             •             •             •             •             •             •             •             •             •                •                      • <td>* Target Risk Category     Select an Option     Cautious     Moderately Cautious</td> <td></td>                                                                                                    | * Target Risk Category     Select an Option     Cautious     Moderately Cautious                                    |   |
| Needs & Risk Category<br>*Objectives and Needs<br>Growth<br>Investment Details<br>Objective / Goal Details | * Ability to Bear Losses                                                                                                    | Target Risk Category     Select an Option     Cautious     Moderately Cautious     Balanced                         | h |
| Needs & Risk Category<br>*Objectives and Needs<br>Growth<br>Investment Details<br>Objective / Goal Details | * Ability to Bear Losses           Image: Comparison of the second second | * Target Risk Category<br>Select an Option<br>Cautious<br>Moderately Cautious<br>Balanced<br>Moderately Seventurous |   |

Summary details are calculated using the Transfer Value in the ceding scheme/s details.

Use Ceding Scheme Term

Once complete, Save

Investment Details Term of Investment In Years

10Yrs 3Mos

|                                                                                                    | Create <sup>-</sup>                                | Target Scheme                           |                                   |
|----------------------------------------------------------------------------------------------------|----------------------------------------------------|-----------------------------------------|-----------------------------------|
| Enable this feature if the target product is not                                                                     | available as a published product using the add (   | product action above.                   |                                   |
| Include Alternate Product in Results Disabled                                                                        |                                                    |                                         |                                   |
| * Product Name Insert Product Name                                                                                   | Initial Charge                                     | Regular Annual Charge<br>% _£ 0.00%     |                                   |
| Fund Selection Search by Portfolio Fund Generic Fund Vanguard LifeStrategy 60% Equity GB00B3TYHH97 + ACDQ + Vanguard | A Shares Acc<br>Investments UK Limite              | Share Class                             |                                   |
| Needs & Risk Category<br>*Objectives and Needs<br>Growth                                                             | * Ability to Bear Losses<br>▼ No Capital Guarantee | <b>v</b>                                | *Target Risk Category<br>Balanced |
| Investment Details                                                                                                   |                                                    |                                         |                                   |
| Test Objective Details                                                                                               |                                                    |                                         |                                   |
| Investment Details<br>Term of Investment In Years<br>10Yrs 3Mos                                                      | ✓ Use Ceding Scheme Term                           |                                         |                                   |
| Summary<br>Total Initial Value<br>£253,094.00                                                                        | Total of Contributions<br>£76,142.04               | Net Investment Over Term<br>£329,236.04 |                                   |
|                                                                                                    |                                                    |                                         | Cancel Save                       |

This will populate the Target Scheme summary information at the top of the screen and will return a list of available products.

| Synaptic Pathways Home Paraplanner Access Centre Contac                                                                                                    | Q, Starch                                                                                                    | 東中 🗄 合 ? 攻 🤌 🕞                                                                                                    |  |  |
|----------------------------------------------------------------------------------------------------|----------------------------------------------------------------------------------------------------|----------------------------------------------------------------------------------------------------|--|--|
| Susan Switch                                                                                                    |                                                                                                    |                                                                                                    |  |  |
| Ceding Scheme                                                                                                    | Target Scheme                                                                                                    | Outcome                                                                                                    |  |  |
| Consolidated Scheme      Connoclidated Scheme      Connoclidated Scheme      Connoclidated Scheme      Connoclidated Scheme      Add Ceding Scheme      Add Ceding Scheme                                                                                                    | Institute:         Target Scheme           Fees         Product         Term           Family AUM         Degra Sociality         Term           Family AUM         Degra Sociality         Term           Generation Basis         Term           Family AUM         Term Sociality         Term           Generation Basis         Term           Generation Basis         Term           Basis         Term           Generation Basis         Term           Degra Sociality         Term           Basis         Term           Basis         Term           Generation         Term           Term         Term | Switch Result           Critical Valid         Hurdle Rans           -0.85%         -2.25%           Grouth State (Mol)         R.Y           1.50%         0.46% |  |  |
| Aegon Platform     Current Mat.     Current Mat.     Current Mat.     Mat.     Mat. | Results Consolidated Ceding Schemes Projection of aggragated schemes for the purpose of comparison                                                                                                    | Comparison Report (* Update Results<br>Ordenth Final Value Total Fiser R.LY<br>-1.3216 £291,387.12 £57,39.477 2.8216                                              |  |  |
| Advance by Embark  Current Value  E52,200.00  E55,221.61                                                                                                    | Stakeholder Pension Stakeholder Pension Basic Pension Basic Pension for Comparison Purposes                                                                                                    | I of 1 Results           Growth         Final Value           0.01%         £225.559.63           L47.556.39         1.49%                                        |  |  |
| Growth State (Mid) R.LY<br>1.50% 5.70%                                                                                                    | Platforms  Pl Investment Management The P1 SPP                                                                                                    | 41 of 41 Results<br>Growth Final Value Total Fiels RJ.Y<br>1.04% E31.02202 £15.523.99 0.46%                                                                       |  |  |
| Synaptic                                                                                                    | RAYMOND<br>JAMES <sup>®</sup> Raymond James Investment Services Ltd<br>AJ Bel Investcenter SPP                                                                                                    | Growth Final Value Total Rest RJ.Y<br>0.399% £350,140.36 £16,385.66 0.51%                                                                                         |  |  |